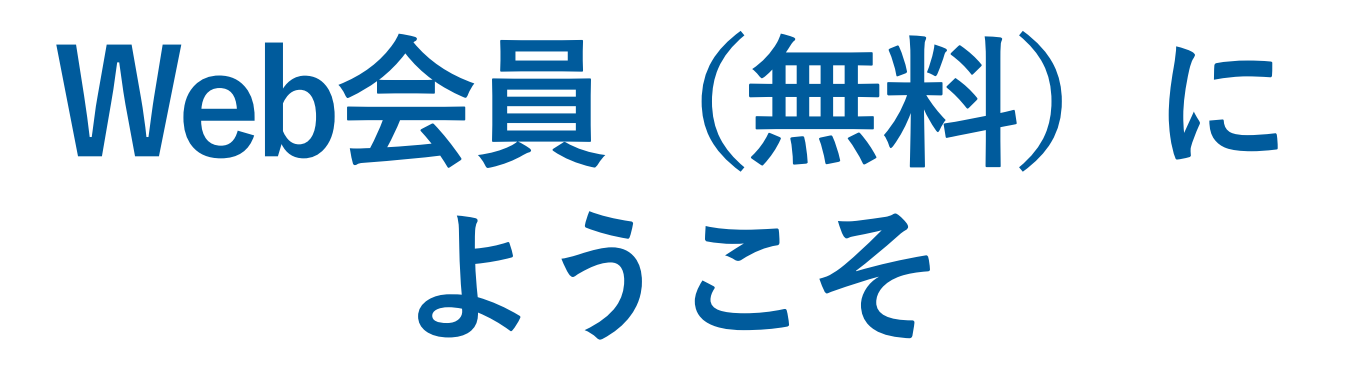

日立アカデミー Web会員登録マニュアル

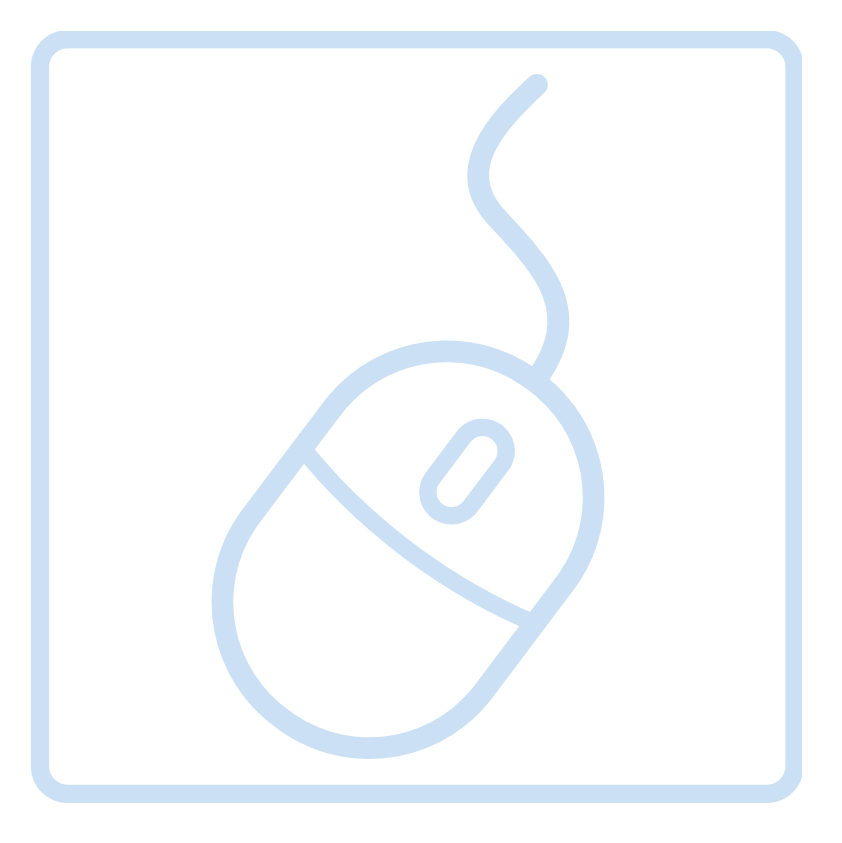

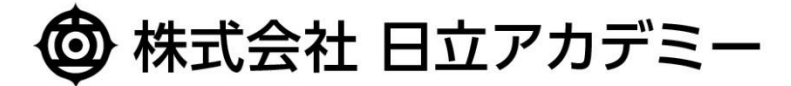

WEBMEMBERS GUIDE

## Web会員(無料)にようこそ

### Web会員(無料)にようこそ

日立アカデミーWeb会員にご登録いただきありがとうございます。 本サービスは、登録料・会費など無料でご利用いただけ、お客さまのよりスムーズでスマートなお申し込みを サポートいたします。

Web会員規約をご確認いただきお気軽にご登録ください。

# Web会員(無料)のメリット ●最新のコース情報やお得情報をメルマガでお届けします ●マイページからお申し込み履歴が確認できます ●お申し込み者情報は、一度登録したら次回から入力不要です Web会員登録方法

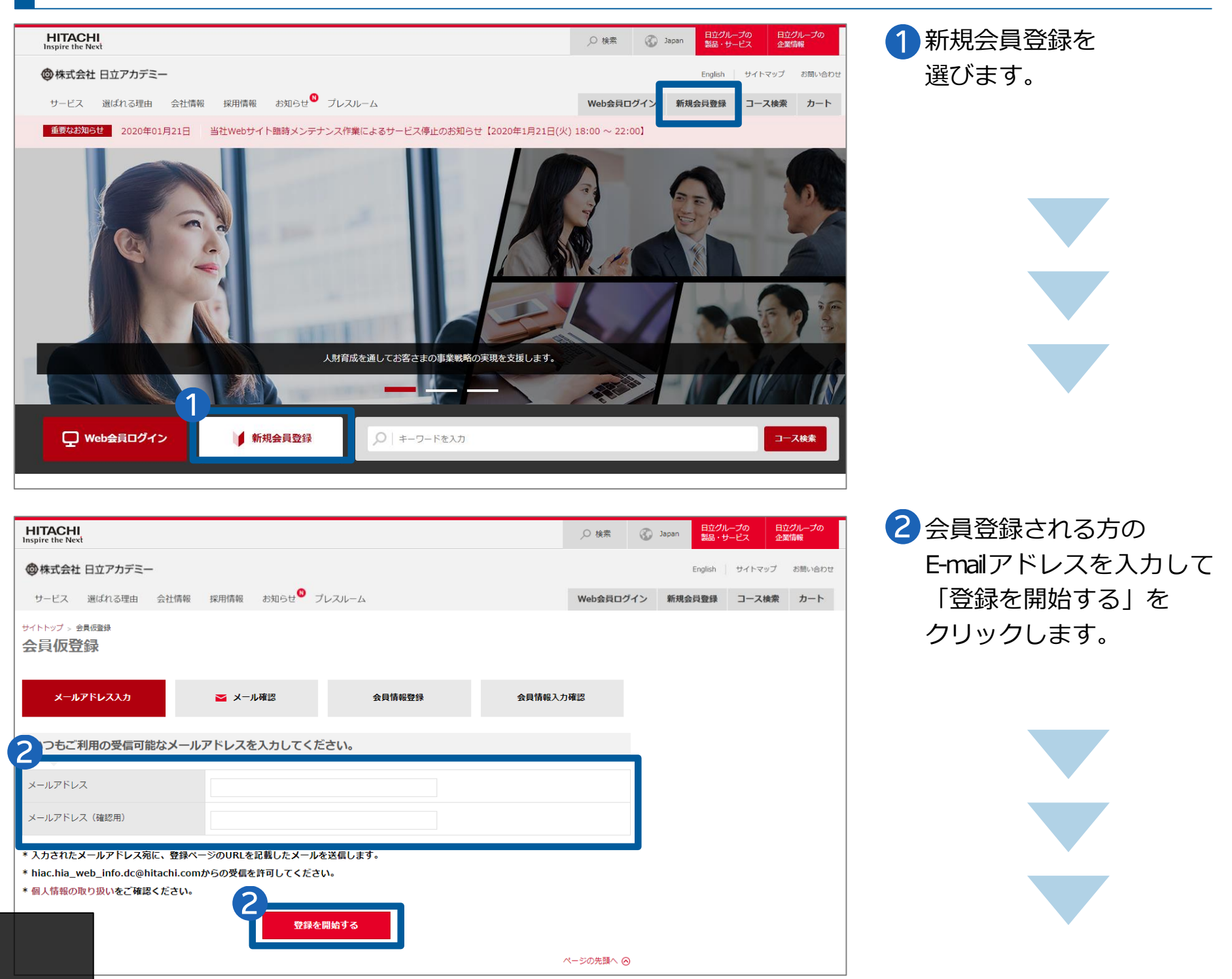

# Web会員(無料)にようこそ

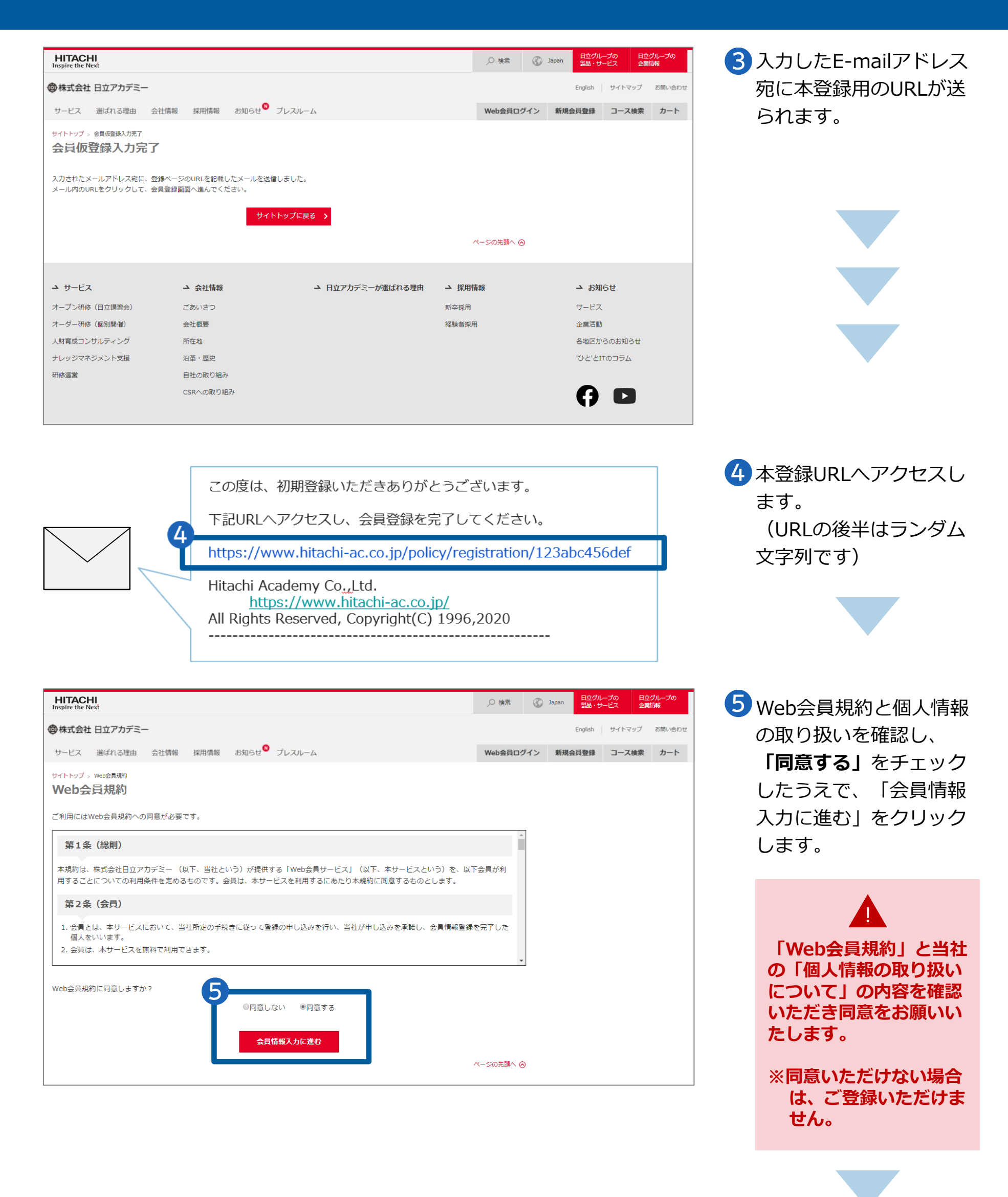

## Web会員(無料)にようこそ

| 会員情報入力                              |                                                                                                    |                   |   | 必要事項を人刀します。                           |
|-------------------------------------|----------------------------------------------------------------------------------------------------|-------------------|---|---------------------------------------|
| メールアドレス入力 📀                         | ➡ メール確認 🔹 💿                                                                                                    | 会員情報登録 会員情報入力確認   |   | 仮登録の際に入力された<br>メールアドレスが               |
| 会員種別<br>* <b>必須</b>                 | ◎ 法人  ◎ 個人(請求書は個人宛にな                                                                                                    | ります)              |   | 表示されます                                |
| 登録者名<br>* <b>必須</b>                 |                                                                                                    | 全角                |   | ご興味のある分野を                             |
| 登録者名(力ナ)<br><b>*必須</b>              |                                                                                                    | 全角力ナ              | 1 | お選びください                               |
| メールアドレス<br>* <b>必須</b>              | taro-hitachi@hitachi-ac.co.jp                                                                                                    |                   |   |                                       |
| メルマガへの登録<br>*必須                     | ◎ 登録する ◎ 登録しない                                                                                                    |                   |   |                                       |
| 興味のある分野<br>* <b>必須</b>              | 日立製品 (JP1)       日立製品 (uCosminexus Application Server)       日立製品 (HiRDB)         日立製品 (OpenTP1)       日立製品 (VOS3/VOS1/VOSK)       日立製品 (XDM/PDM II)         日立製品 (Hitachi Advanced Data Binder)       日立製品 (日立ストレージ)         日立製品 (Pentaho)       デジタルトランスフォーメーション       クラウド/サーバ仮想化         ITサービスマネジメント       UNIX/Linux       Microsoft       ネットワーク       セキュリティ         データベース       システム計画       システム設計       Webアプリケーション         スマートデバイス       オブジェクト指向/UML       言語       IT基本       情報処理資格         情報リテラシ       プロジェクトマネジメント       全体統制       業務処理統制         システム運用管理       ビジネス/ヒューマン       セールス       その他 |                   |   |                                       |
| パスワード                               |                                                                                                    |                   |   |                                       |
| *必須<br>                             |                                                                                                    |                   |   | •                                     |
| ハスリート (唯認)<br>*必須                   |                                                                                                    |                   | J |                                       |
| 以下の入力情報は、コース申し込み時                   | に自動的に初期値として表示されます。                                                                                                    |                   | 7 | 申し込み責任者様の情                            |
| 申込責任者名<br><b>*必須</b>                |                                                                                                    | 全角                | 1 | を登録します                                |
| 申込責任者メールアドレス<br>* <b>必須</b>         |                                                                                                    | 半角英数記号            |   | ご登録いただくと会後                            |
| 法人名<br>* <b>必須</b>                  |                                                                                                    | 全角                |   | お申し込みのたびに入力                           |
| 部署名<br>* <b>必須</b>                  |                                                                                                    | 全角                |   | していただく必要がなく                           |
| 電話番号<br>* <b>必須</b>                 |                                                                                                    | 半角数字、八イフン付き13文字以内 |   | なり、大変便利です                             |
| FAX番号                               |                                                                                                    | 半角数字、八イフン付き13文字以内 |   |                                       |
| 郵便番号<br><b>*必須</b>                  | - 半角数:                                                                                                    | <del>Ż</del>      |   |                                       |
| 勤務先ご住所(都道府県)<br><b>*必須</b>          | 選択してください ▼                                                                                                    |                   |   |                                       |
| 勤務先ご住所(市区町村以下)<br>* <mark>必須</mark> |                                                                                                    | 全角                |   | •                                     |
| ビル名・部屋番号                            |                                                                                                    | 全角                |   | ご請求生が異かス提会                            |
| ※請求先が異なる場合のみ下                       | 記をご入力ください。                                                                                                    |                   |   | はこちらにも入力し                             |
| 時代生ました                              |                                                                                                    |                   |   | 「会員情報入力確認に                            |
| 請求先超署名                              |                                                                                                    | 全角                | - | む」をクリックします                            |
| 請求先担当者名                             |                                                                                                    | 土円<br>            |   | _                                     |
| 請求先担当者メールアドレス                       |                                                                                                    | 半角英数記号            |   |                                       |
| 請求先電話番号                             |                                                                                                    | 半角数字、ハイフン付き13文字以内 |   |                                       |
| 請求先FAX番号                            |                                                                                                    | 半角数字、八イフン付き13文字以内 |   |                                       |
| 請求先郵便番号                             | - 半角数字                                                                                                    |                   | 9 | 会員情報入力確認ペー                            |
| 請求先ご住所(都道府県)                        | 選択してください ▼                                                                                                    |                   |   | で内容にお間違いがな                            |
| 請求先ご住所 (市区町村以下)                     |                                                                                                    | 全角                |   | れば、「会員情報登録                            |
|                                     |                                                                                                    |                   |   | · · · · · · · · · · · · · · · · · · · |